# WI-FI felhasználási útmutató

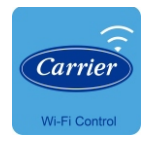

### NOTE:

Megjegyzés:A Carrier nem vállal felelősséget semmilyen Internet, Wi-Fi router vagy mobiltelefon által okozott hibákért. További segítségért kérjük lépjen kapcsolatba az eredeti szolgáltatóval.

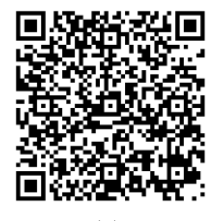

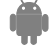

CA001U-APP(G3) 16122000A26161 20160216

# Tartalom:

| 1 Alkalmazkodási nyilatkozat | 1  |
|------------------------------|----|
| 2 Tulajdonságok              | 1  |
| 3 Óvintézkedések             | 1  |
| 4 Telepítés                  | 2  |
| 5 Beállítás                  | 4  |
| 6 Alkalmazás használata      | 15 |

### **Figyelem!**

- Ez az eszköz megfelel az FCC szabályok 15.-ik paragrafusának és az RSS 210 (Industry&Science Canada) Működésének feltétele az alábbi dolgoktól függ: (1) ez az eszköz nem okoz ártalmas interferenciát és (2) az eszköznek el kell fogadnia zavaró interferenciát, olyanokat is melyek helyes működését akadályozzák.
- Az eszközt a felhasználási útmutató szerint használja.
   Az eszköz nem lépi túl az FCC és az IC radiációs limitjét.
   Az FCC és az IC által előírt sugárzási limit elkerülésének érdekében ajánlott az eszköztől való minimális 20cm távolság megtartása.
- Bármilyen változtatásokért felelős személy által nem engedélyezett változtatás az eszköz használatának tiltását vonhatja maga után.

# 1 Megfelelési nyilatkozat

Ez az eszköz megfelel az 1999/5/EC irányelveinek és rendelkezéseinek.

A megfelelési nyilatkozatról további információt az értékesítési ügynök adhat.

# 2 Tulajdonságok

Model: OSK102 Szabvány: IEEE 802.11b/g/n Antenna típus: External omnidirectional Antenna, Frekvencia:Wi-Fi: 2.4G Maximum átvitt teljesítmény: 15dBm Max Méretek:55x24x8(mm) Optimális hőmérséklet:0 °C~45 °C/32 °F~113 °F. Optimális páratartalom:10%~85% Felvett elektromos energia: DC 5V/300mA

# 3 Óvintézkedések

- Használható rendszerek :iOS, Android.
   (Ajánlott: iOS 7.0, Android 4.0 vagy későbbi verziók)
   További információért látogassa meg weboldalunkat.
- Figyelmeztetés: Ritka esetekben előfordulhat, hogy nem minden Android vagy IOS verzió kompatibilis az APP-al. Nem vállalunk felelősséget az ebből felmerülő problémákért.
- A Smart kit csak WPA-PSK/WPA2-PSK titkosítást támogatja.
   WPA\_PSK/WPA2-PSK titkosítás használata ajánlott.

ิด

- A mobiltelefon kamerájának min.:5Mp felbontással kell rendelkeznie a QR kód olvasásához..
- Az internet elérés nem mindig lehetséges, ilyenkor újracsatlakozás ajánlott.

- 2. Smart kit telepítés
- ① Vegye le a Smart kit fedelét

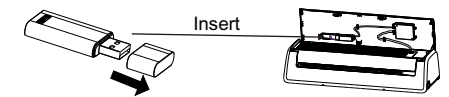

- ② Helyezze a Smart kitet a Wi-Fi adapterbe
- ③ Helyezze a Smart kites QR-kódot a légkondicionáló szélére, jól látható módon. Okostelefonja segítségével scannelje be a QR kódot.

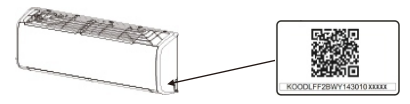

- 3. APP telepíés
- Iphone:

Olvassa le a QR kódot, vagy az App storeban keressen rá a "Carrier air conditioner" alkalmazásra és töltse le onnan.

#### 2 Android system:

Olvassa le a QR kódot, vagy a Play áruházban keressen rá a "Carrier air conditioner" alkalmazásra és töltse le onnan.

ദ

Carrier Air Conditioner Century Carrier Residential Air-c.

carrier air conditioner

# 4 <u>Telepítés</u>

 Internetes csatlakozás Wi-Fi router, okostelefon, okos légkondicionáló szükségesek ehhez.

1) Okostelefon

- 2) Okos légkondicionáló
- 3) Wi-Fi Router

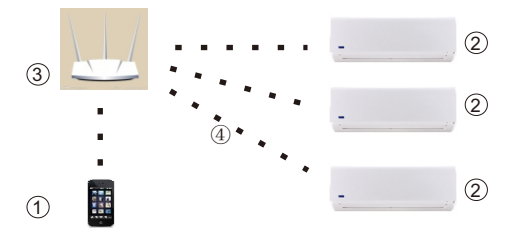

# 5 Konfiguráció

### 1.Regisztráció

 Kérjük ellenőrizze,hogy a mobil eszköz csatlakoztatható e a WiFi routerhez.

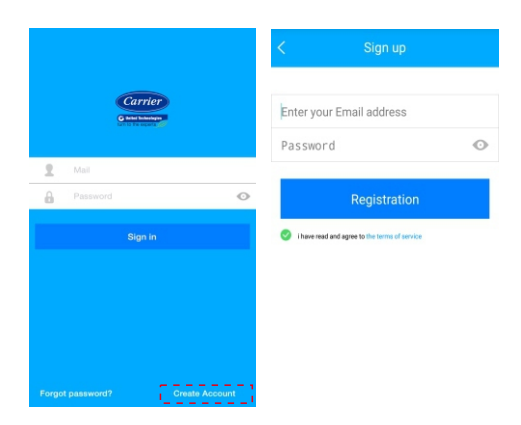

4

# ① Kattintson "Create Account "

② Írjon be egy működő e-mail címet és egy jelszót. Majd kattintson a Registration gombra Info: a megadott jelszó csak ehhez az APP-hoz lesz jó!

## Vigyázat:

- A regisztálás után kattinston az e-mail fiókjába érkezett üzenetben található aktiváló linkre..
- Ellenőrizze, hogy csatlakozott-e a Wi-Fi hálózathoz
- Ellenőrizze, hogy a Wi-Fi jól működik és a telefonja automatikusan kapcsolódik hozzá.
- Amennyiben a Smart kitnek nem sikerült csatlakozni hogy a titkosítás WPA-e

# 2. Állítsa a légkondicionálót AP módba

- ① Kapcsolja be a légkondicionálót és nyomja meg 7-szer a LED gombot a távirányítón.
- ② Amikor a kijelzőn az AP felirat látható, akkor sikeresen csatlakozott.

| - |  |
|---|--|
|   |  |

#### Emlékeztető:

- A távirányító ideiglenesen nem használható, amikor a légkondicionáló eszköz a Wi-Fi hálózatra kapcsolódik.
- Amennyiben a Wi-Fi-hez való csatlakozás megáll és nem lépnek ki, akkor a légkondicionáló eszköz 8 perc után automatikusan kilép.
   control the AC with remote controller normally.

### 3. Az eszköz fiókhoz való csatlakoztatása

Info: A konfiguráció a két operációs rendszer esetében eltérő Android system vagy iOS system mobile. Nyissa meg az alkalmazást a regisztrált felhasználóval és jelszóval.

Androidos telefon esetében kövesse az alul feltüntetett utasításokat. ha Iphone akkor pedig lapozzon a 8. oldalra és az ottani utasításokat kövesse.

Hálózat beállítása Androidos rendszereken Utasítások az APP V1.0-hoz:

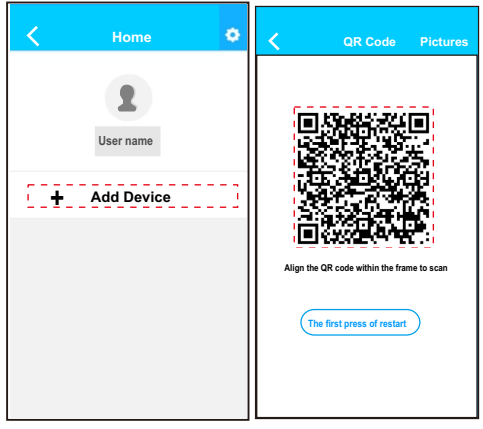

① Kattintson "+ Add Device" ②Szkennelje be a QR kódot

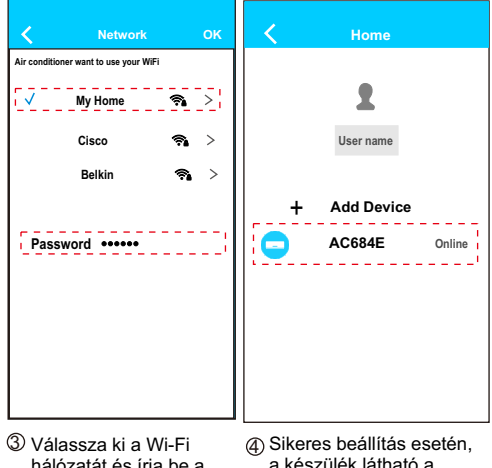

hálózatát, és írja be a Wi-Fi kódot

a készülék látható a listában

Utasítások APP V1.1, vagy későbbiekhez:

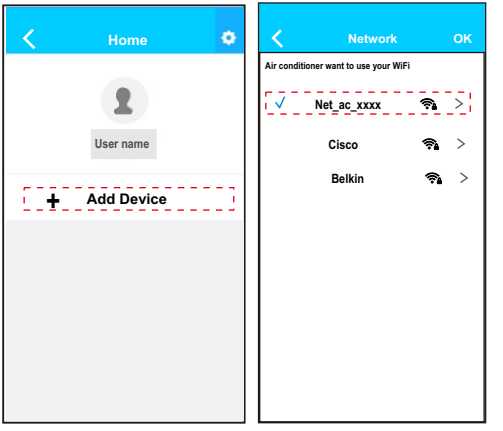

① Kattintson "+ Add Device" ② Válassza ki a "net\_ac\_xxxx"

8

Network Home Air conditioner want to use your WiFi - V My Home 🤋 > Cisco **?** > User name Belkin 🤋 > Add Device : 🖸 AC684E Password ••••• Online I

- ③ Válassza ki a Wi-Fi hálózatát,és írja be a Wi-Fi kódot
- ④ Sikeres beállítás esetén, a készülék látható a listában

### Hálózat beállítás Iphone-hoz

Note: Only the APP V1.0 need to scan the QR code, for APP V1.1 or later, no need to scan the QR code.

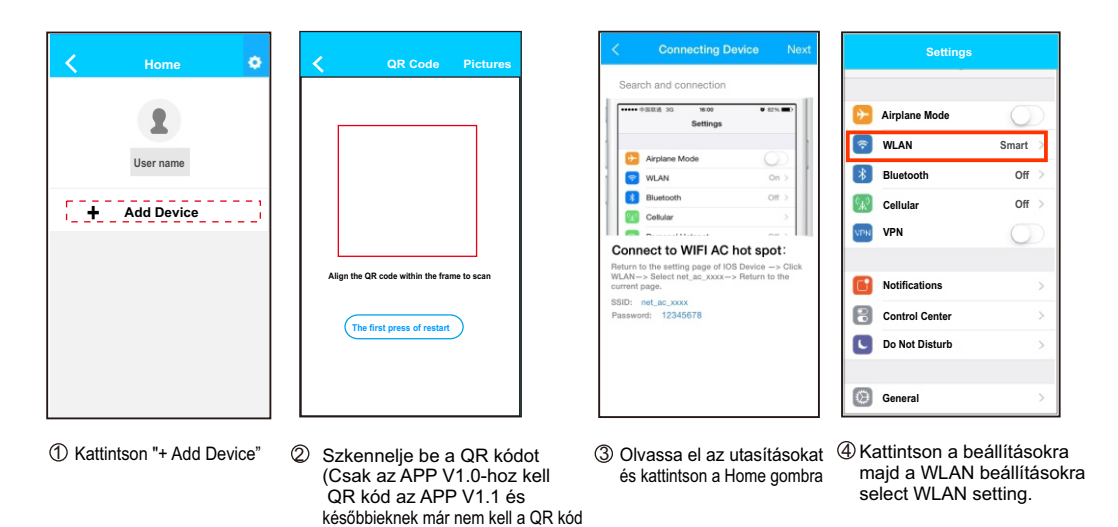

Ð

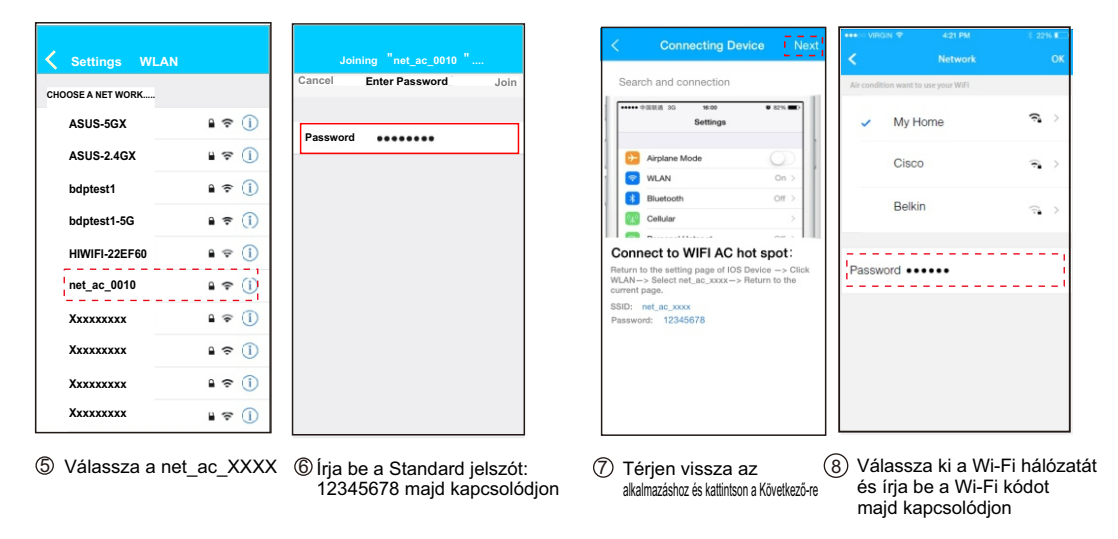

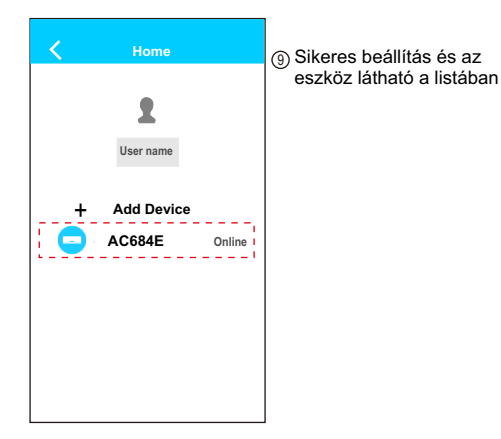

1A

# Megjegyzés:

A csatlakozás után lehetséges hogy az eszköz offline módot fog kiírni,ilyenkor próbálja meg frissíteni a listát, ha ez sem működik, akkor indítsa újra a légkondicionáló berendezést.

# 6 APP használata

#### 1. Bejelentkezés

Ellenőrizze, hogy a mobilja és a legkondicionáló is csatlakozott a hálózathoz.

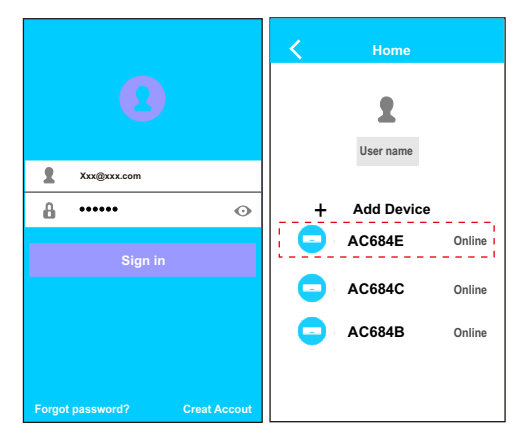

 T rja be a felhasználó nevét Ø Válassza ki az irányítandó eszközt és jelszavát. "Sign in "

interface.

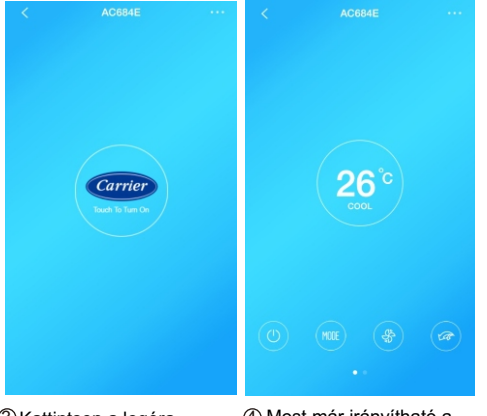

③Kattintson a logóra, hogy elindítsa a klímát ④ Most már irányítható a légkondicionáló az appon keresztül.

# Megjegyzés:

Nem minden funkció elérhető, mivel nem minden klíma berendezés képes az össze funkcióra.

# 2. Kezelőfelület és funkciók

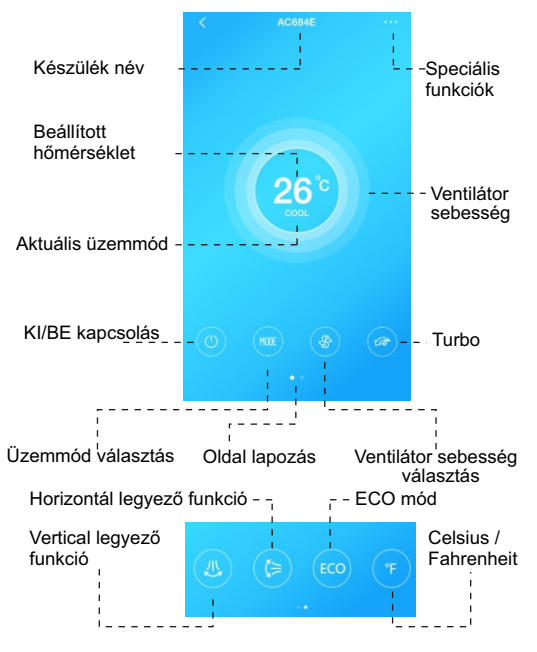

16

Ð

#### ON/OFF:

Ezzel lehet az eszközt ki/be kapcsolni.

### Mode selection:

Ezzel lehet megváltoztatni az üzemmódokat. (HŰTÉS, FŰTÉS,PÁRÁTLANÍTÁS,VENTILÁCIÓ, AUTO)

## Fan speed selection:

Ezzel lehet a ventilátor sebességét változtatni

- High 3 layer aura
- Med 2 layer aura
- Low 1 layer aura

### Turbo: \*

Ezzel lehet a turbót ki/be kapcsolni.

(csak Hűtés üzemmódban használható)

### Vertical louvers swing: \*

A légterelő lemezeket ezzel lehet függőlegesen mozgatni.

## Horizontal louvers swing:

A légterelő lemezeket ezzel lehet függőlegesen mozgatni.

# ECO: \*

Ezzel lehet az ECO módot aktiválni.

# Celsius / Fahrenheit:

Ezzel lehet a két mértékegység között váltani.

# Setting temperature:

Érintse meg a kijelzőt a hőmérséklet mellet és az ujjának fel-le mozgatásával szabályozhatja a hőmérsékletet

## 3. Speciális funkciók

Például: időzítő, alvó mód

**Info:** Megjegyzés: A smart kit ellenőrzi a légkondicionáló szoftverét és csak a lehetséges beállításokat mutatva az akalmazásban.

# Timer on/ Timer off

A felhasználók hetente beállíthatják, hogy mikor működjön a légkondi és ismétlésre is rakhatják, így megismételve a folyamatot.

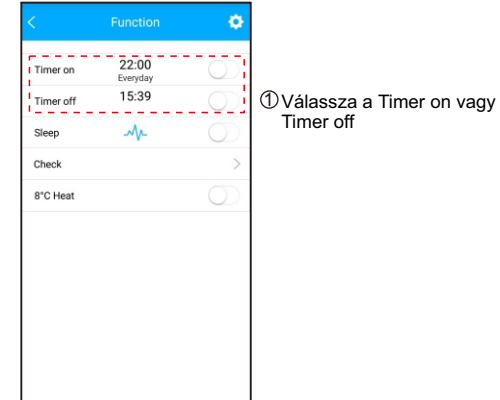

\* Model dependent

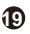

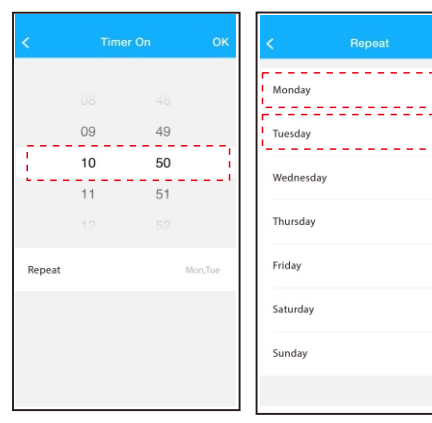

②Válassza ki a ki és bekapcsolás idejét ③Válassza ki a dátumot majd "OK".

 $\bigcirc$ 

Alvó mód

Ez a beállítás egy komfortos alvási hőmérséklet beállítására jó

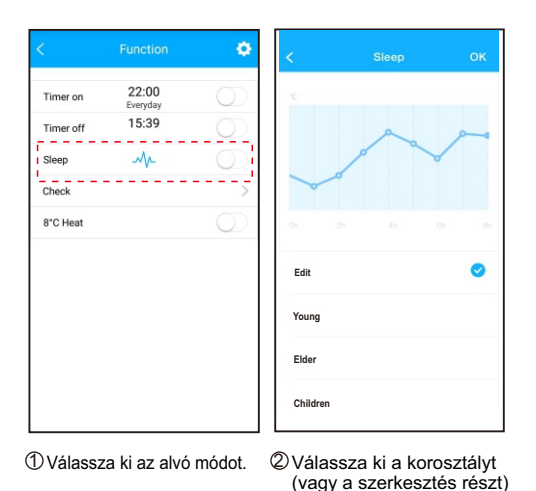

"OK"

2)

#### Ellenőrzés mód:

Ez a mód a légkondicionáló ellenőrzésére szolgál

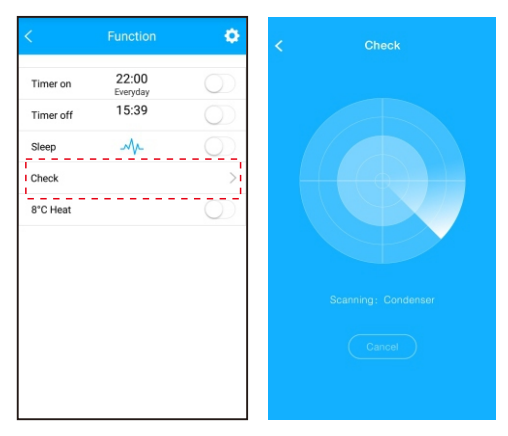

22

Testing 97 Abnormal: 0 Normal 97 Normal-97 0 📀 Abonormal Compressor frequency Compressor current Outdoor machine current Evaporator temperature Condenser temperature Exhaust temperature Done Outdoor temerature

23

Válassza ki az ellenőrző módot

② A légkondicionáló végrehajtja az ellenőrzést ③ Befejeződik az ellenőrzés ④ Kattintson a Done gombra és az alkalmazás megmutatja a részleteket

## 8°CHeat

Ez a mód alkalmas a ház berendezésének fagyástól való védelmére

| <         | Function          | ۰          |
|-----------|-------------------|------------|
| Timer on  | 22:00<br>Everyday | $\bigcirc$ |
| Timer off | 15:39             | $\bigcirc$ |
| Sleep     | M                 | $\bigcirc$ |
| Check     |                   | >          |
| 8°C Heat  |                   | $\bigcirc$ |
| 8°C Heat  |                   | 0)         |
|           |                   |            |
|           |                   |            |
|           |                   |            |
|           |                   |            |
|           |                   |            |
|           |                   |            |

24

### 4. Készülék átnevezés

A felhasználó megváltoztathatja az információkat és átnevezheti az eszközeit

### Felhasználó megváltoztatás

| < Home       | ٥      | <             | Мө       | save     |
|--------------|--------|---------------|----------|----------|
|              |        | Profile Photo |          | (I)      |
| ABC          |        | Full Name     |          | ABC      |
| + Add Device |        | Mail          | Mokanmja | @163.com |
| - AC684B     | Online | Password      |          | >        |
| - AC684E     | Online |               |          |          |
|              |        |               |          |          |
|              |        |               |          |          |
|              |        |               |          |          |
|              |        |               |          |          |

①Kattintson a felső ikonra .②Változtassa meg az információkat, majd mentse el a változtatásokat

### Eszköz átnevezése

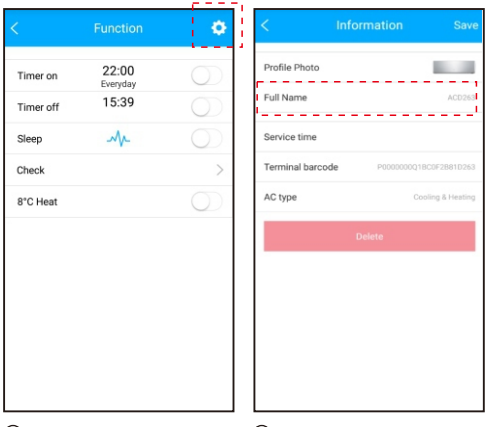

20

①Kattintson a beállítás ikonra ② Nevezze át az eszközöket, majd mentse el a változtatásokat Info: Az APP frissítheti önmagát.

Ø